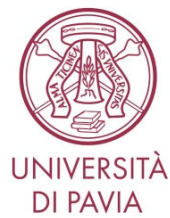

## BIBLIOTECA DI GIURISPRUDENZA Fase 4.0: guida pratica

## La Biblioteca è chiusa al pubblico<sup>\*</sup> I servizi sono erogati in modalità contactless

## A) Sei domiciliato/a nel Comune di Pavia?

### > PRESTITO LIBRI

1. Prenota i libri tramite l'app **SmartOpac** o sul sito **OpenWeb** <u>www.openweb.unipv.it</u> (accesso area utente Fluxus: codice fiscale e password)

- 2. Attendi l'email di disponibilità della Biblioteca e poi recati in Università
- 3. Ritira la busta con i tuoi libri sul carrello posto fuori dal portone d'ingresso della Biblioteca
- 4. Manda a prestito.giurisprudenza@unipv.it un'email di conferma dell'avvenuto ritiro

#### > RESTITUZIONE LIBRI

- 1. Deposita la busta con i tuoi libri sul carrello posto fuori dal portone d'ingresso della Biblioteca
- 2. Manda a prestito.giurisprudenza@unipv.it un'email di conferma con l'elenco dei libri restituiti

## B) Sei domiciliato/a fuori dal Comune di Pavia?

## > PRESTITO LIBRI A DOMICILIO, TRAMITE CORRIERE, GRATUITO

1. Prenota i libri tramite l'app SmartOpac o sul sito OpenWeb www.openweb.unipv.it

(accesso area utente Fluxus: codice fiscale e password)

- 2. Scrivi a giudd09@unipv.it indicando:
- titoli, autori e collocazione dei libri da spedire
- l'indirizzo esatto a cui il corriere dovrà recapitare la busta
- il tuo numero di cellulare
- 3. Attendi dalla Biblioteca l'email di avviso partenza dei libri
- 4. Quando ricevi i libri, scrivici una conferma per email e conserva la busta

# RESTITUZIONE LIBRI CON SERVIZIO CORRIERE CRONO-REVERSE DI POSTE ITALIANE, GRATUITO

- 1. Nella finestra trasparente esterna della busta con i libri da restituire, inserisci la Lettera
- di Vettura (LdV) che trovi già stampata insieme ai libri che ti abbiamo spedito
- 2. Chiama il numero verde SDA 803.160: il corriere passerà a ritirare la busta
- 3. Manda a giudd09@unipv.it un'email di conferma dell'avvenuta spedizione

<sup>&</sup>lt;sup>\*</sup> L'accesso solo ed esclusivamente per motivi di ricerca e per consultazione del materiale posseduto è consentito a specifiche categorie di utenti: cfr. punto D di questo documento.

## FORNITURA DI ARTICOLI / CAPITOLI DI LIBRO IN PDF per utenti domiciliati fuori dal Comune di Pavia e che non rientrano nel punto D

• Iscriviti a NILDE, servizio gratuito di fornitura documenti: https://nilde.bo.cnr.it/

• Per tutta la Fase 4.0, il servizio sarà **esteso straordinariamente** anche a materiale (cartaceo ed elettronico) posseduto dalle stesse biblioteche dell'Ateneo **nel rispetto delle vigenti norme sul diritto d'autore** 

## C) Per tutti gli utenti

## > ACCESSO GRATUITO A BANCHE DATI, eBOOKS E eJOURNALS

Attiva ProxyBib per autenticarti come utente UniPV: biblioteche.unipv.it > "Servizi" > "Connessione fuori Ateneo" > "ProxyBib – come configurare il browser"

• Collegati a biblioteche.unipv.it > "Risorse" > "Banche dati" oppure "Riviste e libri elettronici"

#### > ASSISTENZA PER LE TUE RICERCHE

Per una consulenza personalizzata gratuita scrivi a <u>reference.giurisprudenza@unipv.it</u> o <u>reference@unipv.it</u>, indicando il tuo corso di laurea e l'oggetto della tua ricerca.

#### > DUBBI O DOMANDE? HELP BIBLIOCHAT

Scrivici su WhatsApp: +39 338.72.37.331 (dal lunedì al venerdì, ore 10.00-14.00)

## D) Accesso alla Sala di Diritto Privato: esclusivamente per alcune tipologie di utenti e solo per motivi di ricerca e per consultazione

#### > TIPOLOGIE DI UTENTI

• **Con Modulo-Fase 4.0**: tesisti di corsi di laurea triennali, specialistica o a ciclo unico; dottorandi; assegnisti e borsisti; tutori; contrattisti; cultori della materia e visitatori occasionali esterni unicamente per motivi di ricerca

• Senza bisogno di autocertificazione: ricercatori; docenti

#### > MODALITÀ DI ACCESSO esclusivamente per le tipologie elencate nel punto D

1. Manda un'email a <u>prestito.giurisprudenza@unipv.it</u> indicando i libri che intendi consultare e la loro collocazione (la trovi qui: <u>www.opac.unipv.it</u>)

2. Almeno **12 ore prima** prenota il tuo posto con la app **Affluences** oppure sul sito <u>www.affluences.com</u> (prenotabili max 36 ore a settimana)

3. Compila il modulo-Fase 4.0 "Richiesta di ammissione alle Sale di consultazione"

4. Misura la temperatura presso la Portineria (ingresso principale)

5. Al front office mostra la ricevuta della Portineria, consegna il modulo e firma il registro Indossa sempre la <u>mascherina di tipo chirurgico</u> posizionata a <u>coprire naso e bocca</u>